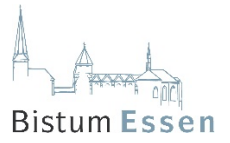

## Anleitung für das Anmelde-System zu den Gottesdiensten

## 1. Erster Schritt: Gehen Sie im Internet auf der Homepage der Gemeinde: www.kirchenbesuch-heifa.de

Beispiel:

Suchen Sie dort den Hinweis auf die aktuellen Anmeldungen zu den Gottesdiensten:

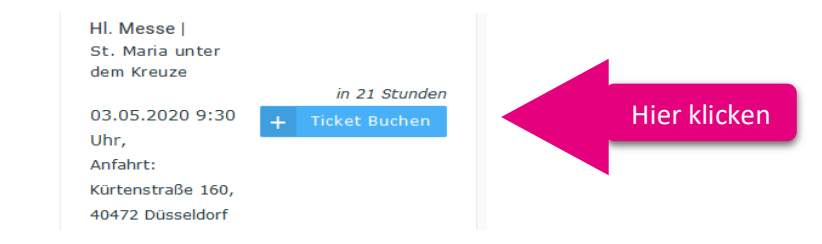

2. Bei der ersten Nutzung des Systems muss eine Benutzer-Account angelegt werden.

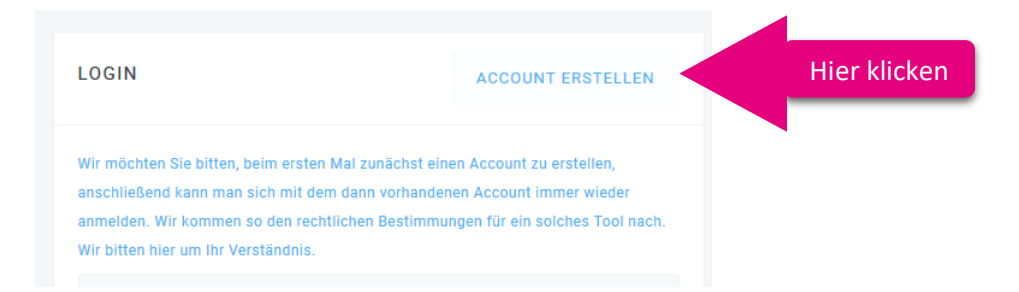

Es wird ein Fenster eingeblendet, das entsprechend auszufüllen ist.

Vor "Ich stimme den Allgemeinen Geschäftsbedingungen zu" ist ein Häkchen zu setzen.

| Passwort (Wiederholung)  |      |  |
|--------------------------|------|--|
| *****                    |      |  |
| Passwort                 |      |  |
| peter.lustig@t-online.de |      |  |
| E-Mail                   | 1.3  |  |
| Lustig                   | t in |  |
| Nachname                 | 7    |  |
| Peter                    | N    |  |
| Vorname                  |      |  |
| Herr                     | ÷    |  |

Ein Angebot des Bistums Essen - www.bistum-essen.de

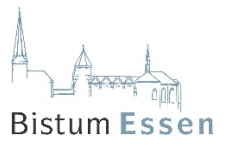

3. Sie erhalten eine Mail an die von Ihnen angegebene E-Mail-Adresse. Bitte schauen Sie in Ihren Mails nach, dies kann einige Minuten dauern. Klicken Sie dann die Fläche "Account-Bestätigung" an:

## Hallo

Wir freuen uns über Ihre Anmeldung und es kann gleich losgehen. Bitte bestätigen Sie dafür Ihre Registrierung.

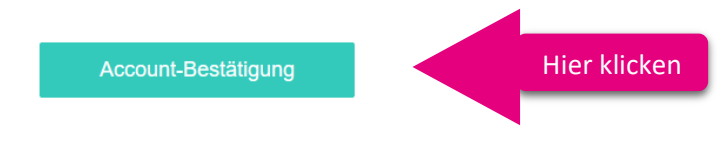

Sollte etwas nicht funktionieren, so antworte uns einfach auf diese E-Mail oder schaue in unsere Hilfe https://www.jesaja.org/hilfe. Wir helfen immer sehr gerne.

4. Sie werden zum Internet-Browser weitergeleitet und kommen nun wieder auf die Eingang-Seite. Erster Schritt: Tragen Sie bitte Ihre E-Mail-Adresse und das zugehörige Passwort ein und klicken Sie auf "Login" und hinterlassen Sie Ihre Adresse und Telefonnummer, zur möglichen Rückverfolgbarkeit.

| LOGIN                                                                                                    |                                                                                           |
|----------------------------------------------------------------------------------------------------|-------------------------------------------------------------------------------------------|
| Passwort vergessen?                                                                                                    |                                                                                           |
| Passwort                                                                                                    |                                                                                           |
| z-mail                                                                                                    |                                                                                           |
| peter.lustig@t-online.de                                                                                                    |                                                                                           |
| Die Aktivierung wurde erfolgreich abgeschlossen.                                                                                                    |                                                                                           |
| Nir möchten Sie bitten, beim ersten Mal zunächst eir<br>anschließend kann man sich mit dem dann vorhande<br>anmelden. Wir kommen so den rechtlichen Bestimmu<br>Wir bitten hier um Ihr Verständnis. | nen Account zu erstellen,<br>nen Account immer wieder<br>Ingen für ein solches Tool nach. |
| LOGIN                                                                                                    | ACCOUNT ERSTELLEN                                                                         |

Zweiter Schritt: Nach dem Anklicken von "+ Ticket Buchen" kommt eine neue Seite. Dort im Feld "Anzahl" die gewünschte Anzahl eingeben, z.B. "1" und auf "Tickets bestellen" klicken.

| TICKETS                                                                                                    |  |
|----------------------------------------------------------------------------------------------------|--|
| Kostenlose Einlasskarte Anzahl   Für jeden Messbesucher ist ein separates Ticket erforderlich. Die kostenle Il   Micht genutzte Tickets werden anschließend bei Bedarf anderweitig vergeben. Nach der Bestellung erhalten Il   Sie eine Bestätigung per E-Mail. Die angehängte Einlasskarte können Sie gern auf Ihrem Handy oder alternativ als Ausdruck mitbringen. |  |

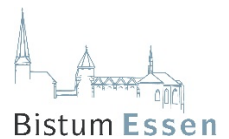

Dritter Schritt: Es erscheint ein neues Fenster. Bitte Anrede auswählen, Vor- und Nachnahmen eingeben und das Kästchen vor "Ich stimme der Datenverarbeitung zu" anklicken, das schlecht zu sehen ist. Dann noch "Verbindlich buchen" anklicken.

| oder au                   | fgrund von Vorerkranł | kungen oder Ihres Alters zu eine | er                    |            |                    |   |             |    |
|---------------------------|-----------------------|----------------------------------|-----------------------|------------|--------------------|---|-------------|----|
| ruppe                     | Ticket-Persona        | lisierung                        |                       |            |                    | × |             |    |
|                           | 1. Ticket   K         | ategorie Kostenlose              | Einlasskarte          |            |                    |   |             |    |
|                           | Anrede *              | Vorname *                        |                       | Nachname * |                    |   |             |    |
| Einla                     | Herr 🜩                | Peter                            |                       | Lustig     |                    |   |             |    |
| sbesi                     |                       |                                  |                       |            |                    |   |             |    |
| n freie<br>e Tick         | ✓ Ich stimme der      | Datenverarbeitung gemäß Date     | enschutzerklärung zu. |            |                    |   |             |    |
| itigun<br>mitb <b>r</b> i |                       |                                  |                       | ABBRUCH    | VERBINDLICH BUCHEN |   | Hier klicke | en |
|                           |                       |                                  |                       |            |                    |   |             |    |

Es kommt dann eine neue Seite, auf der die Buchung storniert werden kann, was Sie vermutlich nicht wollen.

Vierter Schritt: Sie erhalten eine E-Mail mit der Buchungsbestätigung. Das Ticket ist an die Mail angehängt. Sie müssen das Ticket nicht ausdrucken, wir halten eine Anmeldeliste mit Ihren Daten bereit.